Comparability requires that state and local funds are used to provide services that, taken as a whole, are comparable between Title I and non-Title I schools.

## **Comparability Reporting**

## Step-by-Step Guide

Staff to Student Ratio Comparison Deadline to submit is November 15 of the current year

Website address: <a href="http://pa.essacomparability.com">http://pa.essacomparability.com</a>

STEP 1 – Setting Up:

General Workflow:

- If not a current user, the LEA authorized representative requests an account from the main login page <a href="http://www.pa.essacomparability.com">www.pa.essacomparability.com</a>:
  - A DFP Administrator must approve all account requests
  - Once approved an email is generated to the LEA
  - $\circ~$  User will create their password and login
- LEAs complete the comparability wizard:
  - At the last step they print, sign, and upload the compliance document
- LEAs manage where they are in the process and ensures:
  - The LEA has requested access
  - **o** The LEA completes the assurance wizard
  - The LEA uploads the signed Comparability Assurance document
- LEAs must complete Student to Staff Ratio method, if you have questions contact your Regional Coordinator

**Important reminder:** The website closes annually for maintenance. To meet monitoring requirements copies of the worksheet(s) and assurance should be kept on site at the LEA.

### STEP 2 –Comparisons: (Exempt status proceed to Step 3)

Please add information on ALL buildings regardless of Title I status or grade span so the system can run multiple scenarios to check compliance.

| Division of Federal Programs: Comparability                                                                                                    | 🛔 Abington Heights SD 🕶                   |
|----------------------------------------------------------------------------------------------------|-------------------------------------------|
| ☆ Comparability Home                                                                                                    |                                           |
| ≅Comparabilty Assurances Worksheet (2015-2016)                                                                                                    |                                           |
| Section 1120A(c) of ESEA states that an LEA may receive Title I funds only if it uses State and local funds to provide services in schools that are substantially comparable. This req<br>completing a Comparability Assurances Worksheet and submitting the written assurance document to the Pennsylvania Department of Education, Division of Federal Programs by<br>year. | uirement is met by<br>November 15 of each |
| Complete your 2015-2016 Worksheet                                                                                                    |                                           |
| Division of Federal Programs: Comparability                                                                                                    |                                           |

#### ☆ Home → ■ Comparability Assurances Worksheet

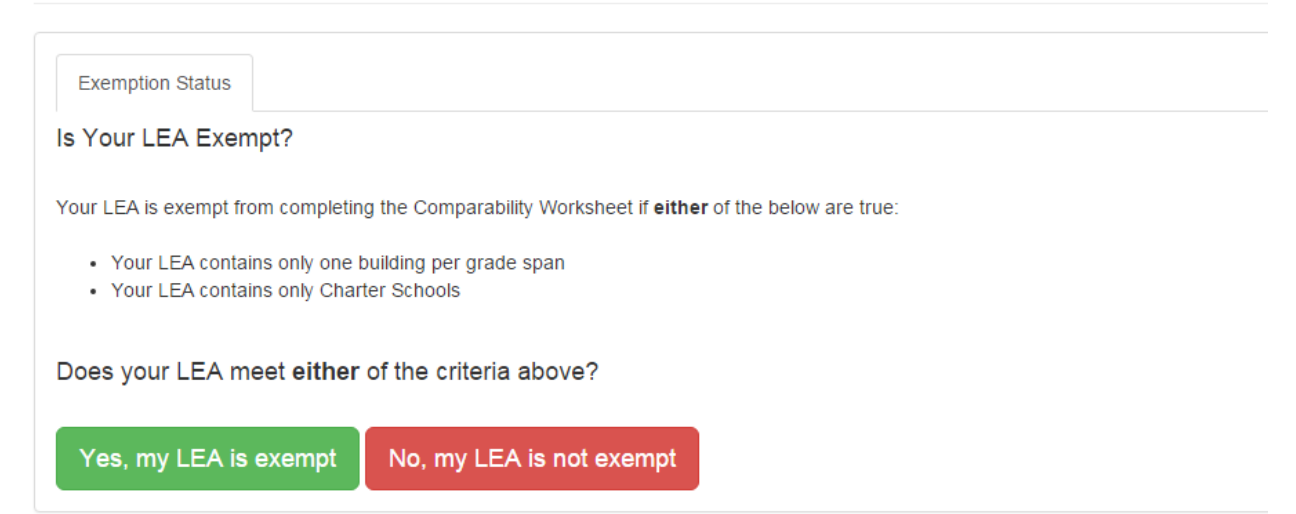

**Exempt status:** 

If you are exempt from demonstrating comparability:

- proceed to the Assurances Worksheet;
- obtain the required signatures (Superintendent, Business Manager, and Title I Coordinator);
- save in PDF format;
- upload by choosing file and clicking on green upload button.

# NOTE: Unless declining federal funds all Charter schools <u>must</u> submit the signed Comparability Assurance.

| 🕈 Home 🗲 📰 Comparat                                    | oility Assurance                  | s Worksheet               |                                                                                                    |
|--------------------------------------------------------|-----------------------------------|---------------------------|----------------------------------------------------------------------------------------------------|
| Exemption Status Comparability                         | Method                            |                           |                                                                                                    |
| Student-to-Staff Ratio Method                          |                                   |                           |                                                                                                    |
| DIRECTIONS FOR LISING TH                               | E STAFE-TO-STUDE                  |                           | NULL A                                                                                                    |
| BIREOTIONS FOR BOING TH                                | E STATISTO-STODE                  |                           |                                                                                                    |
| When calculating the FTE for staff, only               | count state and locally pair      | d staff within each build | ding who are instructional. For comparability purposes, there are three classes of instructional staff:                                                                                                    |
| <ol> <li>Direct Instruction: Staff members</li> </ol>  | who provide direct instruct       | ion to children.          |                                                                                                    |
| 2. Administrative/Instructional Supp                   | ort: Principais, librarians, gi   | uidance and psycholog     | Jica personnei.                                                                                                    |
| <ol><li>Auxiliary Statt: Aides, cierical per</li></ol> | sonnel and other paraprote        | ssionals who are emplo    | loyed to assist instructional start.                                                                                                    |
| The legislation requires that certain staf             | be counted in the equivale        | ency calculation, but als | Iso allows LEAs the discretion to decide whether to include certain other instructional staff. Below are some examples of the staff that must be counted, optional staff to be counted and staff not counted: |
|                                                        |                                   |                           |                                                                                                    |
| Must include                                           | Optional*                         | Not included              |                                                                                                    |
| Building Administrators                                | Bilingual Teachers                | Bus Monitors              |                                                                                                    |
| Art Teachers                                           | Special Education                 | Consultants               |                                                                                                    |
| Classroom Teachers                                     | Title I "Like" Staff              | Crossing Guards           |                                                                                                    |
| Guidance Counselors                                    | <b>Teacher Aides (instruction</b> | al)Maintenance Staff      |                                                                                                    |
| Staff Librarians                                       | Gifted                            | Security Staff            |                                                                                                    |
| Music Teachers                                         | OT/PT                             | Federal staff             |                                                                                                    |
| Physical Education Teachers                            | Speech Therapists                 |                           |                                                                                                    |
| Project Directors (non-federally funded)               |                                   |                           |                                                                                                    |
| Psychologists                                          |                                   |                           |                                                                                                    |
| Social Workers                                         |                                   |                           |                                                                                                    |
| Nurse (pro-rated for instructional duties)             |                                   |                           |                                                                                                    |
| *Although the LEA has the discretion to                | count or not count these ty       | pes of staff/expenditure  | res, it must be done consistently across the grade spans being compared.                                                                                                    |
|                                                        | ,                                 |                           |                                                                                                    |
| Reals Estades Date                                     |                                   |                           |                                                                                                    |
| Begin Entering Data                                    |                                   |                           |                                                                                                    |
|                                                        |                                   |                           |                                                                                                    |

#### ☆ Home → ■ Comparability Assurances Worksheet

| Exemption Status Comparability Method School Buildings<br>School Buildings<br>Save Next: Staff Cancel |                 |                 |             |                                               |                                                  |                                                           |   |  |  |
|----------------------------------------------------------------------------------------------------|-----------------|-----------------|-------------|-----------------------------------------------|--------------------------------------------------|-----------------------------------------------------------|---|--|--|
| School<br>Name*                                                                                       | School<br>Code* | Classification* | Grade Span* | Title I*<br>(current year<br>October reports) | Enrollment*<br>(current year October<br>reports) | Free & Reduced %*<br>(current year<br>October reports) (9 | 圓 |  |  |
| Abington Heights HS                                                                                   | 5091            | Secondary       | 10 💟 - 12 💟 | No                                            | 100                                              | 75                                                        | â |  |  |
| Abington Heights MS                                                                                   | 6839            | Middle School   | 7 9 9       | Yes 💌                                         | 125                                              | 45                                                        | 1 |  |  |
| Clarks Summit El Sch                                                                                  | 7570            | Elementary      |             | No                                            | 222                                              | 56                                                        |   |  |  |
| Newton-Ransom Sch                                                                                     | 2407            | Elementary      | К 💟 - 6 💟   | Yes 💌                                         | 432                                              | 76                                                        | Û |  |  |
| South Abington Sch                                                                                    | 6398            | Elementary      | К. 💌 - 4. 💌 | No                                            | 221                                              | 66                                                        | 1 |  |  |
| Waverly Sch                                                                                           | 2402            | Elementary      | К 6         | No 💌                                          | 653                                              | 23                                                        | • |  |  |
| Add a Building Save Next: Staff Cancel                                                                |                 |                 |             |                                               |                                                  |                                                           |   |  |  |

## Please leave as Default.

☆ Home → ■ Comparability Assurances Worksheet

| Exemption Status Comparability Method School Buildings Staff |                |         |            |                         |                        |                                                                             |                              |
|--------------------------------------------------------------|----------------|---------|------------|-------------------------|------------------------|-----------------------------------------------------------------------------|------------------------------|
| Student to Staff Ratio Method                                |                |         |            |                         |                        |                                                                             |                              |
| Save Next: Run Compliance Check Cancel                       |                |         |            |                         |                        |                                                                             |                              |
| School<br>Name                                               | Classification | Title I | Enrollment | Free &<br>Reduced<br>%0 | Size Split Grouping () | Non-Federal<br>FTE Staff<br>(current year<br>October filled<br>assignments) | Student<br>To Staff<br>Ratio |
| Abington Heights HS                                          | Secondary      | No      | 100        | 75%                     | Default                | 23                                                                          | 4.35                         |
| Abington Heights MS                                          | Middle School  | Yes     | 125        | 45%                     | Default 💌              | 23                                                                          | 5.43                         |
| Clarks Summit El Sch                                         | Elementary     | No      | 222        | 56%                     | Default 💌              | 23                                                                          | 9.65                         |
| Newton-Ransom Sch                                            | Elementary     | Yes     | 432        | 76%                     | Default 💌              | 36                                                                          | 12.00                        |
| South Abington Sch                                           | Elementary     | No      | 221        | 66%                     | Default 💌              | 23                                                                          | 9.61                         |
| Waverly Sch                                                  | Elementary     | No      | 653        | 23%                     | Default 💌              | 23                                                                          | 28.39                        |
| Save Next: Run Compliance Check Cancel                       |                |         |            |                         |                        |                                                                             |                              |

| Exemption Status Comparability Method School Buildings Staff Compliance Results                                                                                                    |                |         |            |                        |       |                          |                           |                   |
|----------------------------------------------------------------------------------------------------|----------------|---------|------------|------------------------|-------|--------------------------|---------------------------|-------------------|
| Compliance Results                                                                                                    |                |         |            |                        |       |                          |                           |                   |
| Results                                                                                                    |                |         |            |                        |       |                          |                           |                   |
| District: Abington Heights SD<br>School Year: 2016-2017<br>Comparability Method: Student to Staff Ratio Method<br>Compliance Status: COMPLIANT<br>Next Steps:<br>• Review your results below, then click Next to submit your 2016-2017 Comparability Assurances Worksheet. |                |         |            |                        |       |                          |                           |                   |
| Next: Assurances Document                                                                                                    |                |         |            |                        |       |                          |                           |                   |
| School<br>Name                                                                                                    | Classification | Title I | Enrollment | Free &<br>Reduced<br>% | Grade | Non-Federal<br>FTE Staff | Student To Staff<br>Ratio | Compliance Status |
| Abington Heights MS                                                                                                    | Middle School  | Yes     | 125        | 45.00                  | 7-9   | 23.00                    | 5.43                      | Yes 🐨             |
| Newton-Ransom Sch                                                                                                    | Elementary     | Yes     | 432        | 76.00                  | K-6   | 36.00                    | 12.00                     | Yes 🗹             |
| Compare to:                                                                                                    |                |         |            |                        |       |                          |                           |                   |

75.00

56.00

66.00

23.00

10-12

1-6

K-4

K-6

23.00

23.00

23.00

23.00

92.00

4.35

9.65

9.61

28.39

<u>13.00</u> 110% 14.30

100

222

221

653

1,196

Abington Heights HS

Clarks Summit El Sch

South Abington Sch

Compare to Total

Waverly Sch

Secondary

Elementary

Elementary

Elementary

No

No

No

No

### **STEP 3 – Compliance:**

If you are not compliant, contact your Regional Coordinator in the Division of Federal Programs for assistance.

When you are successfully Compliant, continue to Assurances Document.

- Click on Submit Worksheet & Print Assurances;
- Three signatures are required (Superintendent, Business Manager and Title I Coordinator);
- Save in PDF format;
- Upload by choosing file and clicking on green upload button.

| () MCLB Companibility ×                                                                                                    | Company, and an one of the West Read Read                                                                                                    |                                                   |
|----------------------------------------------------------------------------------------------------|----------------------------------------------------------------------------------------------------|---------------------------------------------------|
| 🗧 🕂 C 🗋 pa.ncibcomparability.com/WorksheetAssura                                                                              | ncesasga                                                                                                    | ☆ ≡                                               |
|                                                                                                    | v                                                                                                    |                                                   |
|                                                                                                    | Comparability Assurances                                                                                                    |                                                   |
|                                                                                                    | 2015-2016                                                                                                    |                                                   |
|                                                                                                    | 09/15/2015                                                                                                    |                                                   |
| Section 1120A(c) of ESEA states that an LEA may receive Title<br>Education, Division of Federal Programs by November 15 of ea | I funds only if it uses State and local funds to provide services in schools that are substantially comparable. This requirement is met by submitting the following written ass<br>ich year. | utance document to the Pennsylvania Department of |
| LEA Name                                                                                                    | Alquiçça SD                                                                                                    |                                                   |
| Address                                                                                                    |                                                                                                    |                                                   |
| AUX.                                                                                                    | 12704/563                                                                                                    |                                                   |
| Contact Person                                                                                                    |                                                                                                    |                                                   |
| Telephone Number.                                                                                                    |                                                                                                    |                                                   |
| Select One:                                                                                                    |                                                                                                    |                                                   |
| 1. The signatures below verify that the above named s                                                                         | chool district or charter school is exempt from comparability requirements because it does not have more than one building per grade span or is a charter school.                            |                                                   |
| 2. The signatures below verify that the above named s                                                                         | chool district does not meet the oriteria described in option #1 and has documented the comparable per-pupil expenditures in the district. This documentation is maintaine                   | ed all our school district.                       |
|                                                                                                    |                                                                                                    |                                                   |
| <ol> <li>The signatures below verify that the above named s</li> </ol>                                                        | chool district does not meet the criteria described in option #1 or #2 and has documented the comparable staff to pupil ratio in the district. This documentation is manhain                 | ed al our school district.                        |
| Superintendent/CEO's Signature                                                                                                |                                                                                                    |                                                   |
| Business Manager's Signature.                                                                                                 |                                                                                                    |                                                   |
| Title I Coordinator's Signature                                                                                               |                                                                                                    |                                                   |
|                                                                                                    |                                                                                                    | PDE 3537 (06/2013)                                |
|                                                                                                    | After printing this form, you may return to this website to upload the signed form.<br>Note: You do not need to mail in the signed assurance after uploading.                                |                                                   |
|                                                                                                    | Submit Worksheet & Print Assurances                                                                                                    |                                                   |

### **Upload screen:**

| 🗋 NCLB Comparability 🗙 🔽                                                                                                    | Internets of social to far ing Mand for                                                                                                    |                                                                               |
|----------------------------------------------------------------------------------------------------|----------------------------------------------------------------------------------------------------|-------------------------------------------------------------------------------|
| € → C 🗋 panclbcomparability.com/Home.aspx?LoggedInAs                                                                                          | sDistrict=true&l.ealD=511                                                                                                    | <u>ක</u> ්]                                                                   |
| Division of Federal Programs: Comparability                                                                                                   |                                                                                                    | 🛓 Alquinça SD 🛪                                                               |
| Comparability Home                                                                                                    |                                                                                                    |                                                                               |
| EComparability Assurances Worksheet (                                                                                                    | 2015-2016)                                                                                                    |                                                                               |
| Section 112CA(c) of ESEA states that an LEA may receive Title I funds<br>document to the Pennsylvaria Department of Education, Division of Fe | s only if it uses State and local funds to provide services in schools that are substantially comparable. This requirement is met by completi<br>ederal Programs by November 15 of each year. | ing a Comparability Assurances Worksheel and submitting the written assurance |
| Upload Signed Comparability Assurances Document                                                                                               |                                                                                                    |                                                                               |
| Congratulations on frishing your Comparability Workshee! To complete                                                                          | ete the 2015-2016 Comparability Assurances requirement, please upload your signed Assurances Document below.                                                                                  |                                                                               |
| Choose File No file chosen                                                                                                    |                                                                                                    |                                                                               |
| 2. Upload Signed Assurances<br>Note: You do not need to mail in the signed assurance after uplo                                               | ading.                                                                                                    |                                                                               |
| Ciew Re-Print Unsigned Assurances Document                                                                                                    | parability Results                                                                                                    |                                                                               |
|                                                                                                    |                                                                                                    |                                                                               |

Þ

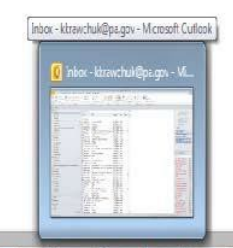

1